Subir video a VIMEO

Lo primero que debemos hacer es registrarnos como usuario.

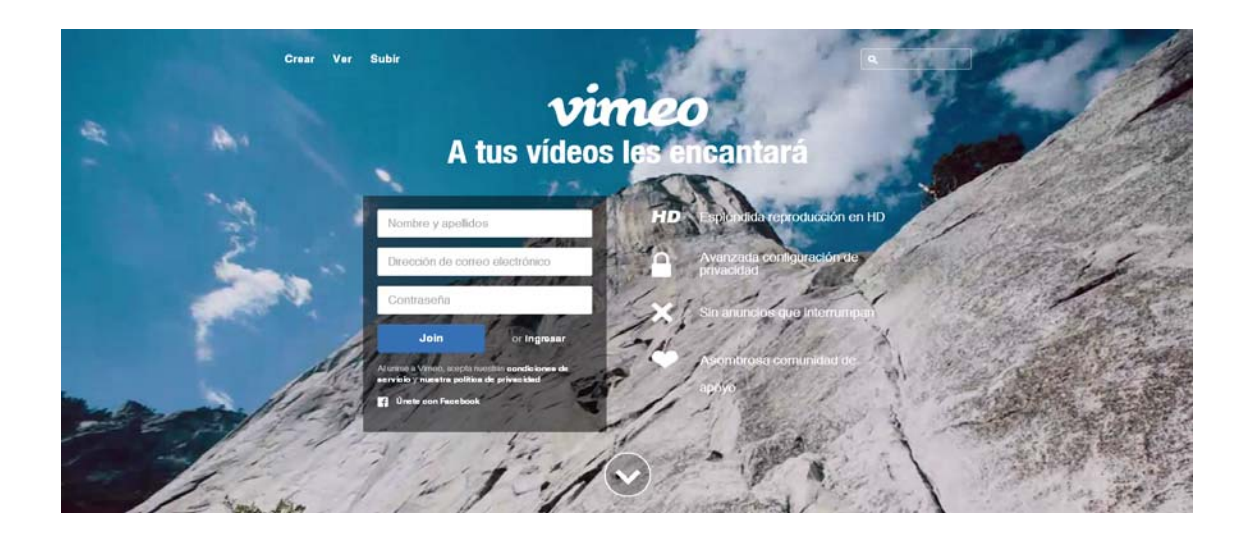

Loguearse con el correo electrónico y la contraseña con que nos registramos

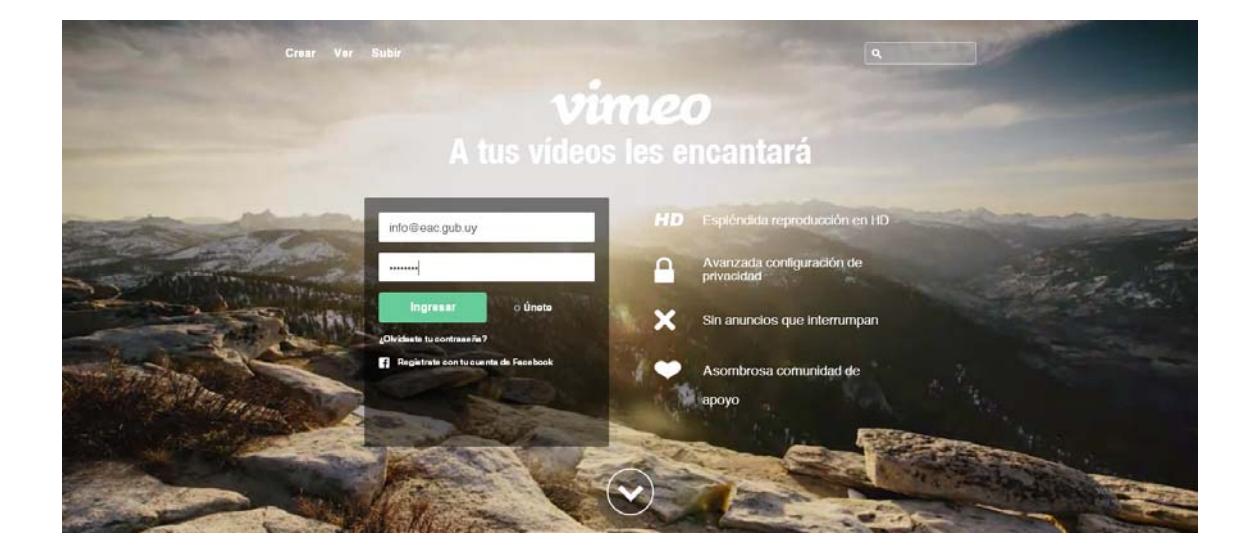

## Cliquear sobre Subir un video

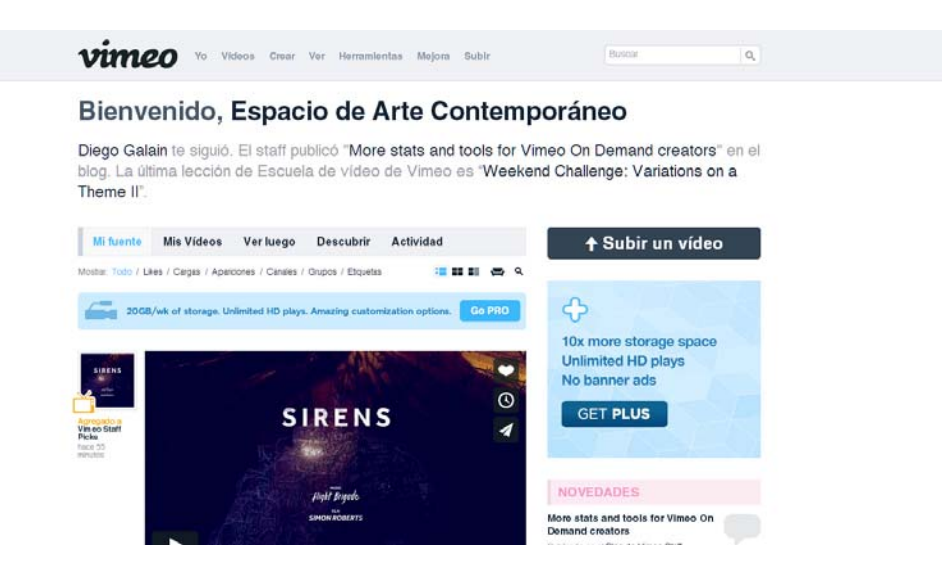

Cliquear sobre Seleccionar un video para subir

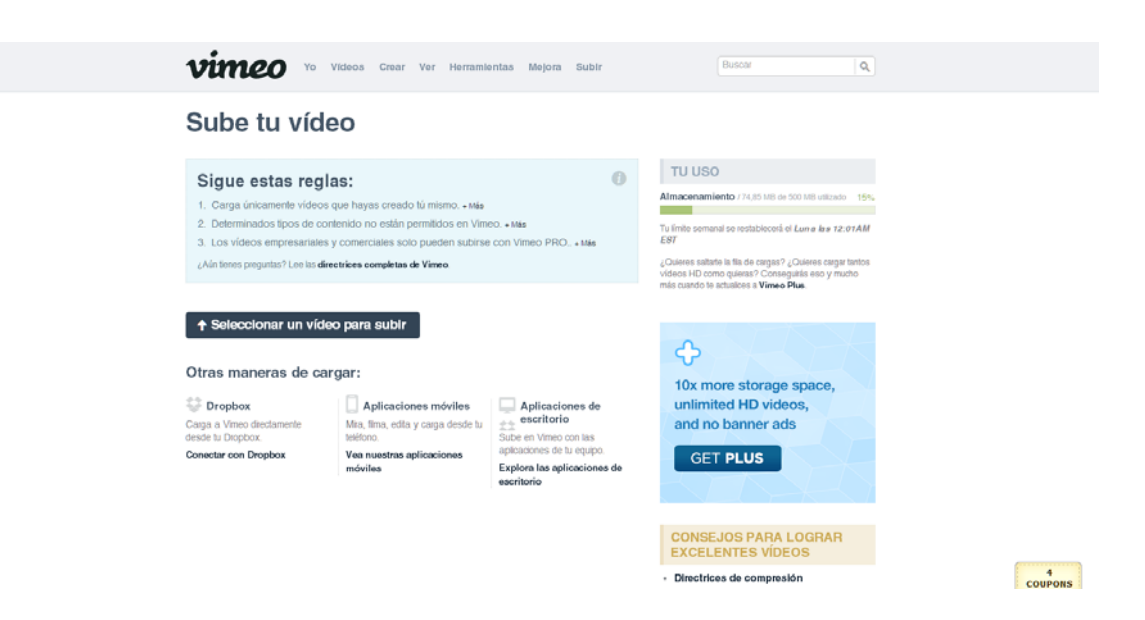

En la ventana emergente del explorador buscar y seleccionar el video a subir y dar clic en el botón *Abrir* 

| Abrir                     | tos + T10 +                       | • + Buscar T10                                           | ,<br>,         | USO                                                                                                    |
|---------------------------|-----------------------------------|----------------------------------------------------------|----------------|----------------------------------------------------------------------------------------------------|
| Organizar 👻 Nueva carpeta |                                   | jii •                                                    |                | nomiento / 74,65 MB de 500 MB utizado 15%                                                                                       |
| 🖈 Favoritos               | Biblioteca Vídeos                 | Organizar por: C                                         | rpeta =        | semanal se restablecerá el Lun a la s 12:01AM                                                                                   |
| Escritorio                | E Nombre                          | Fecha<br>11/03/2013 15:57                                | Tip. *         | satarte la fila de cargas? ¿Ouleres cargar tantos<br>- O como quieras? Conseguista eso y mucho<br>do te actualces a Vimeo Plus. |
| 🛞 Fotos de iCloud         | 00030.MTS                         | 11/03/2013 15:58<br>27/02/2013 13:32                     | Vid-           |                                                                                                    |
| Documentos                | 00033.MTS                         | 27/02/2013 13:36<br>27/02/2013 13:36<br>27/02/2013 13:36 | Vide<br>Vide   | s start                                                                                                    |
| Música     Videos         | 00036.MTS     CharlaContinuum.mpl | 27/02/2013 13:39<br>13/05/2013 15:10                     | Vide #         | k more storage space,                                                                                                    |
| 1 Equipo                  | 110 av.mp4<br>T10.mp4             | 27/02/2013 20:58<br>27/02/2013 20:09                     | Vide<br>Vide 🗸 | limited HD videos,<br>d no banner ads                                                                                           |
| Disco local (C:)          | * * [                             | Ta das las subilitas                                     | •              |                                                                                                    |
| Nombre                    |                                   | I odos los archivos                                      | •              | GET PLUS                                                                                                    |

Cliquear sobre Subir videos seleccionados

| Sube tu víd                                                                                                    | eo                                                                                                    |                                                                                                    |   |                                                                                                    |
|----------------------------------------------------------------------------------------------------|----------------------------------------------------------------------------------------------------|----------------------------------------------------------------------------------------------------|---|----------------------------------------------------------------------------------------------------|
| Sigue estas reg<br>1. Carga únicamente vídeo<br>2. Determinados tipos de o<br>3. Los vídeos empresariale<br>¿Aún tenes pregutas? Lee las d | las:<br>s que hayas creado tú mismo. • Mas<br>nitentido no están permitidos en Vim<br>s y comerciales solo pueden subirse<br>insetrices completas de Vimeo | 10. • Més<br>con Vimeo PRO., • Més                                                                                            | D | TU USO<br>Almocenamiento /74,05 MB de 500 MB valuedo 15%,<br>Tu timbo somuni de restablecerá el Lane de 12-01AM<br>EST<br>«Diales estataba las de capasa", Canaese que santos<br>valores HO como queara". Consequentas eso y mucho<br>más cuendo la actuales a Vieneo Plue. |
| Archivos:     Ti0.mp4     + Agregar otro video que su     + Subir vídeos selec                                                             | Tiomps     GE Agregar otro video que subir     Subir videoa seleccionados                                                                                  |                                                                                                    | × | 10x more storage space,<br>unlimited HD videos,<br>and no banner ads                                                                                                    |
| Otras maneras de ca<br>Dropbox<br>Carga a Vineo directamente<br>desde la Dicoptox.<br>Conectar con Dropbox                                 | Argiar:<br>Aplicaciones móviles<br>Mia, lima, edita y carga desde lu<br>seletono.<br>Vea nuestras aplicaciones<br>móviles                                  | Aplicaciones de<br>escritorio<br>Sube en Vineo con las<br>apleadones de lu equipo<br>Explore las aplicaciones d<br>escritorio | ø | GET PLUS<br>CONSEJOS PARA LOGRAR<br>EXCELENTES VIDEOS                                                                                                    |

Aguardar que el video suba a Vimeo, podemos mientras tanto completar los campos de identificación del mismo que se encuentran debajo de la barra de progreso.

| Sube tu vídeo                                                                                                    |                                                                                                    |
|----------------------------------------------------------------------------------------------------|----------------------------------------------------------------------------------------------------|
| SUBIENDO 4%                                                                                                    | \$ A A                                                                                                    |
| T10.mp4 / 272.00KB of 6.66MB / Fatan 03.47 Cancelar                                                                                 | 10x more storage space,                                                                                                    |
| Básico Privacidad Colecciones Avanzado Mejora                                                                                       | unlimited HD videos,                                                                                                    |
| Titulo<br>Los visios aos más interesantes cuendo tenen títutos creativos. Sactiernos que puedes mejore el nombre "Mi visio".<br>T10 |                                                                                                    |
| Descripción<br>Canita la historia que hay detala del video y cómo lo ticida: (No se permite HTML, pero se aceptan enlaces).         | CONSEJOS PARA LOGRAR<br>EXCELENTES VÍDEOS                                                                                                    |
|                                                                                                    | Directrices de compresión                                                                                                    |
|                                                                                                    | Te ayudaremos a comprender formatos, códecs,<br>velocidades de datos y resoluciones, para que<br>resuelvas los aspectos bioricos y realices subidas<br>correctmiente.                                                     |
| Etiquetas Añade algunas patabas dave relevantes para que seu más tiad encontrar la video (segura las etigantes con comus)           | <ul> <li>Escuela de vídeos do Vimeo<br/>Aprende cômo crear vídeos mejores en nuestra<br/>completa tenda que alberga lectorea de nuestro<br/>personal y stonales de vídeo elaborados por<br/>miembros de Vimeo.</li> </ul> |
|                                                                                                    | AND DECITAD AND AD                                                                                                    |

Si el video sube con éxito nos aparece este cartel y hacemos clic sobre *¡Listo! Ve al Video* 

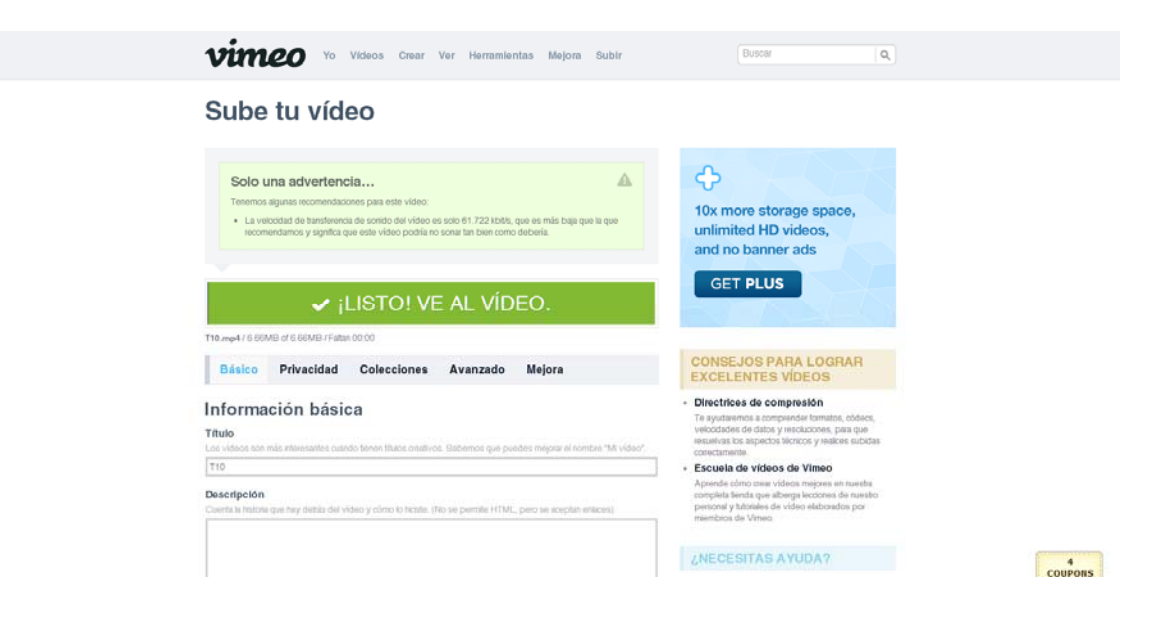

Una vez subido el video Vimeo debe procesarlo internamente por lo que no está inmediatamente disponible para su reproducción, ellos nos avisarán cuando esté listo.

Igualmente esta es la ubicación donde está alojado el video por lo que debemos copiar esta dirección URL para pegar dentro del documento de presentación de la convocatoria.

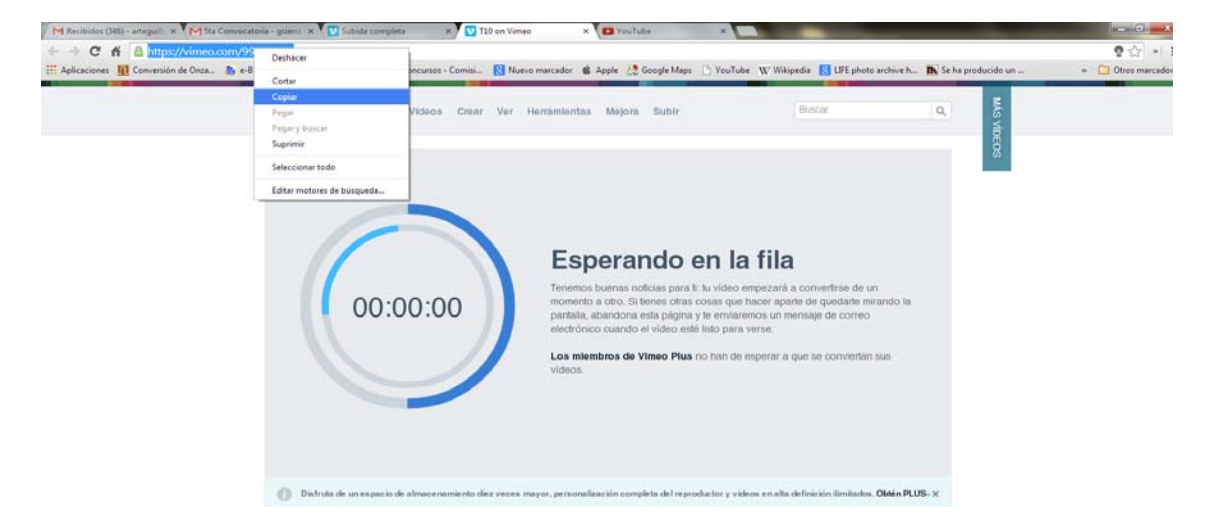